## **How-to:** Respond to an LPA Corrective Action Request (CAR)

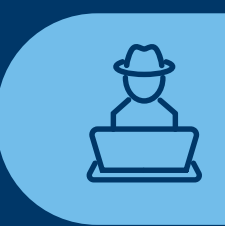

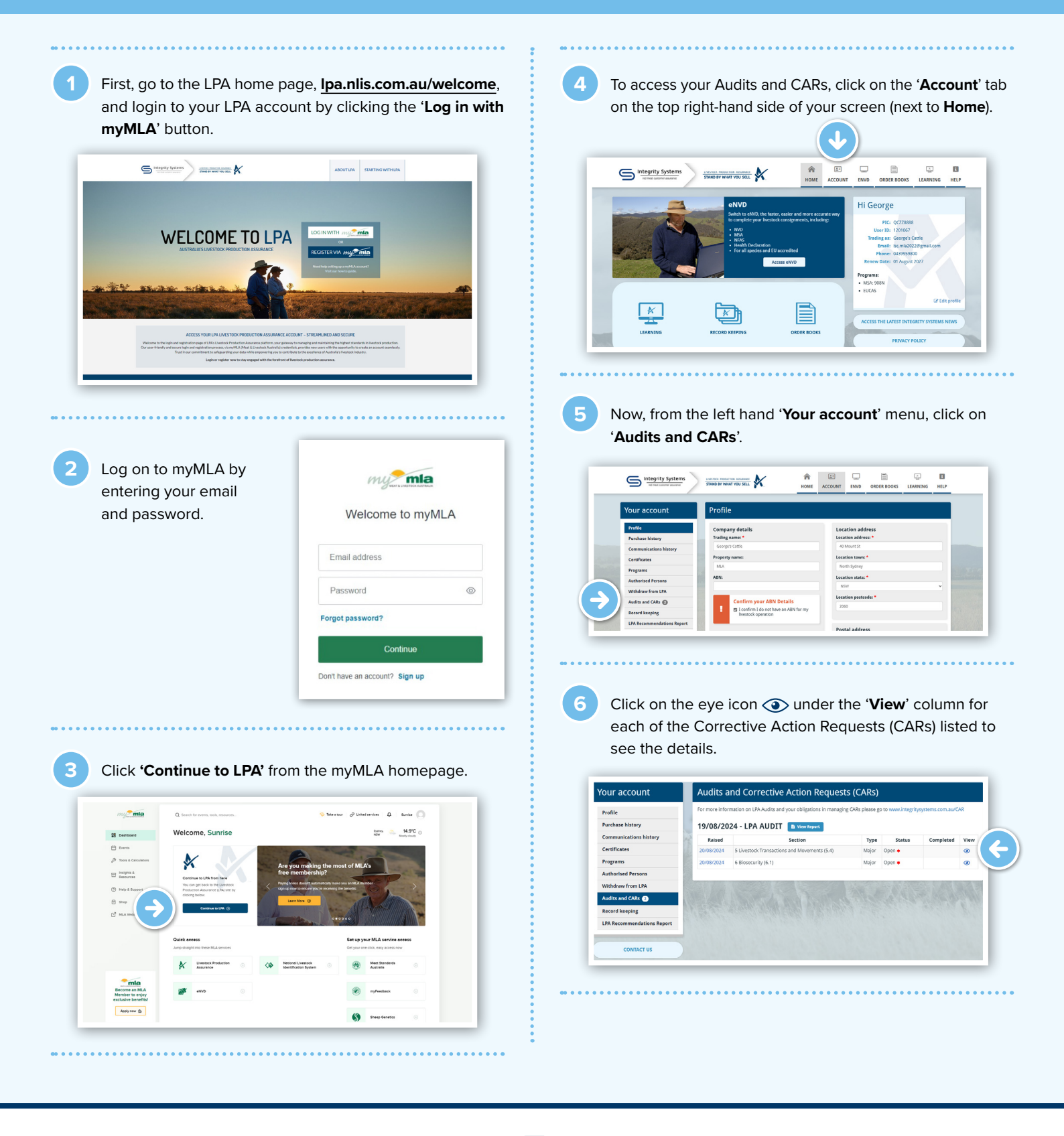

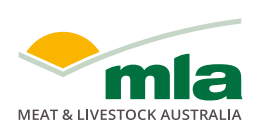

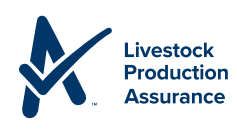

Review the description and recommended action noted by your auditor. The CAR must be actioned before the due date.

| Section: 6    | Biosecurity                                                                                                    |
|---------------|----------------------------------------------------------------------------------------------------|
| Item: 6.1     | Each Property Identification Code (PIC) must have a Farm Biosecurity Plan that covers each of the                                                                                                    |
| Major         | tollowing as a minimum: (a) Manage and record the introduction and movement of Investock in a way<br>that minimises the risk of introducing or spreading infectious disease: (b) Where reasonable and |
| Open          | practical, control people, equipment and vehicles entering the property to minimise the potential for                                                                                                 |
|               | Prevent and control animal diseases on farm by regularly monitoring and managing livestock health.                                                                                                    |
|               |                                                                                                    |
| Description : | as no completed Bio Security Plan available on the day of the audit as required by the LPA Standards and Rules.                                                                                       |
| Recommended   | e complete the LPA Bio Security Plan provided and forward a copy to the LPA Audit Administration office, as per the attach                                                                            |
| Action:       | ormation sheet, within the time frame shown above.                                                                                                    |
| Action Taken: |                                                                                                    |
| Raised:       | 20/08/2024                                                                                                    |
| Due:          | 17/09/2024                                                                                                    |
|               |                                                                                                    |

Click the '**+ADD Records**' blue box to attach records from your computer. Once attached, you can add in any comments and click '**Submit comments**'.

| Section: 6             | Biosecurity                                                                                                    |  |
|------------------------|----------------------------------------------------------------------------------------------------|--|
| Item: 6.1              | Each Property Identification Code (PIC) must have a Farm Biosecurity Plan that covers each of the<br>following as a minimum: (a) Manage and record the introduction and movement of livestock in a way |  |
| Major                  | that minimises the risk of introducing or spreading infectious disease; (b) Where reasonable and                                                                                                    |  |
| Open                   | property contamination and, if possible, keep a record of such movements onto the property and (c)                                                                                                    |  |
|                        | Prevent and control animal diseases on farm by regularly monitoring and managing investock health.                                                                                                    |  |
| Description :          | There was no completed Blo Security Plan available on the day of the audit as required by the LPA Standards and Rules.                                                                                 |  |
| Recommended<br>Action: | Please complete the LPA Bio Security Plan provided and forward a copy to the LPA Audit Administration office, as per the attached<br>information sheet, within the time frame shown above.             |  |
| Action Taken:          |                                                                                                    |  |
| Raised:                | 20/08/2024                                                                                                    |  |
| Due:                   | 17/09/2024                                                                                                    |  |
| Completed:             |                                                                                                    |  |
|                        |                                                                                                    |  |
|                        |                                                                                                    |  |
| RECORDS                |                                                                                                    |  |
|                        |                                                                                                    |  |
|                        |                                                                                                    |  |
|                        | <u> </u>                                                                                                    |  |
| COMMENTS               |                                                                                                    |  |
|                        |                                                                                                    |  |
|                        |                                                                                                    |  |
|                        |                                                                                                    |  |
| Submit Comments        |                                                                                                    |  |
|                        |                                                                                                    |  |
|                        |                                                                                                    |  |

## Please note:

- Repeat this process, from Step 5 onwards, for each CAR. This must be completed within the required timeframe.
- CARs will remain open until reviewed by ISC or AUS-MEAT (LPA's Audit Service Provider). You will receive a notification when a CAR is closed

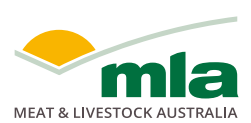

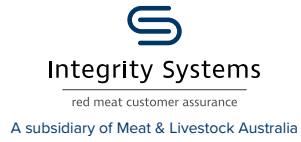

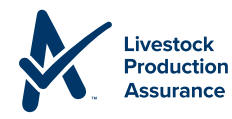

**NOTES:**